# **Closs** お申込みWEB 操作ガイド

「Classiお申込み WEB」 でできること

2025

年度

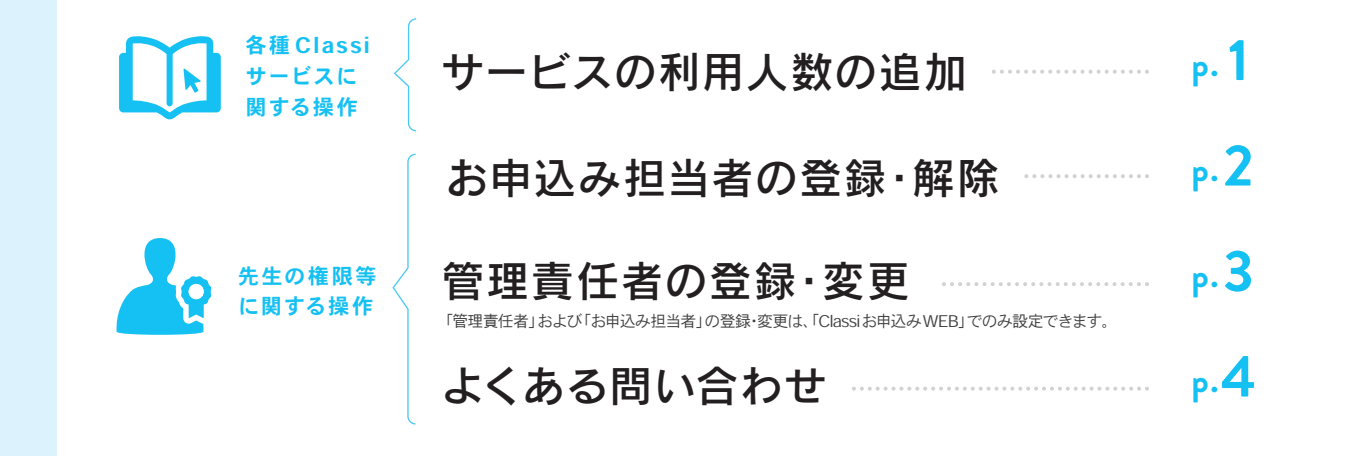

# 「Classiお申込みWEB」を利用するには

「Classiお申込みWEB」には、下記URLまたは左記QRコードからアクセスしてください。 https://contract.classi.jp/shop/customer/history.aspx

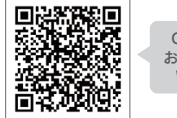

Classi お申込み WEB

- ご請求金額や「管理責任者」の設定など重要な機能に関わる操作ができるため、 Classi基本サービスへのログインアカウントとは別に、「Classiお申込みWEB」用 アカウントの作成が必要です。 2
- 貴校で「Classiお申込みWEB」にログインできる先生がわからない場合は、Classiサポートデスク(0120-755640) までご連絡ください。

# 【2024年度からご利用の学校様へ】

次年度のスムーズなご利用のため、期日までに下記の作業をお願いいたします。

2025年 4月30日(水) <sup>までに</sup>

年度末~ 年度始めに

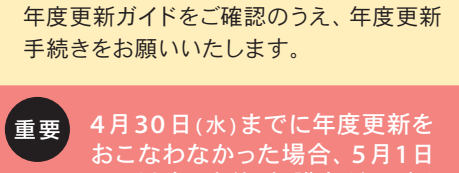

4月30日(水)までに年度更新を おこなわなかった場合、5月1日 (木)以降、生徒・保護者がログイ ンできなくなります。

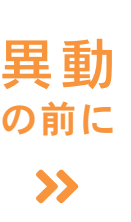

必要に応じて、「管理責任者」 や「お申込み担当者」を変更 してください。

ご担当の先生が異動されてしまう前に 新担当にご変更ください。

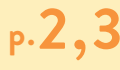

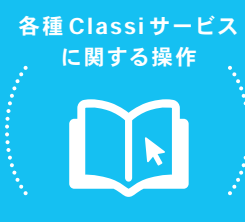

サービスの利用人数の追加

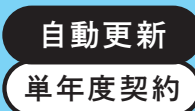

#### 人数確定後、4月19日(±)以降にご利用人数を追加する場合は、以下の手順で申請してください。

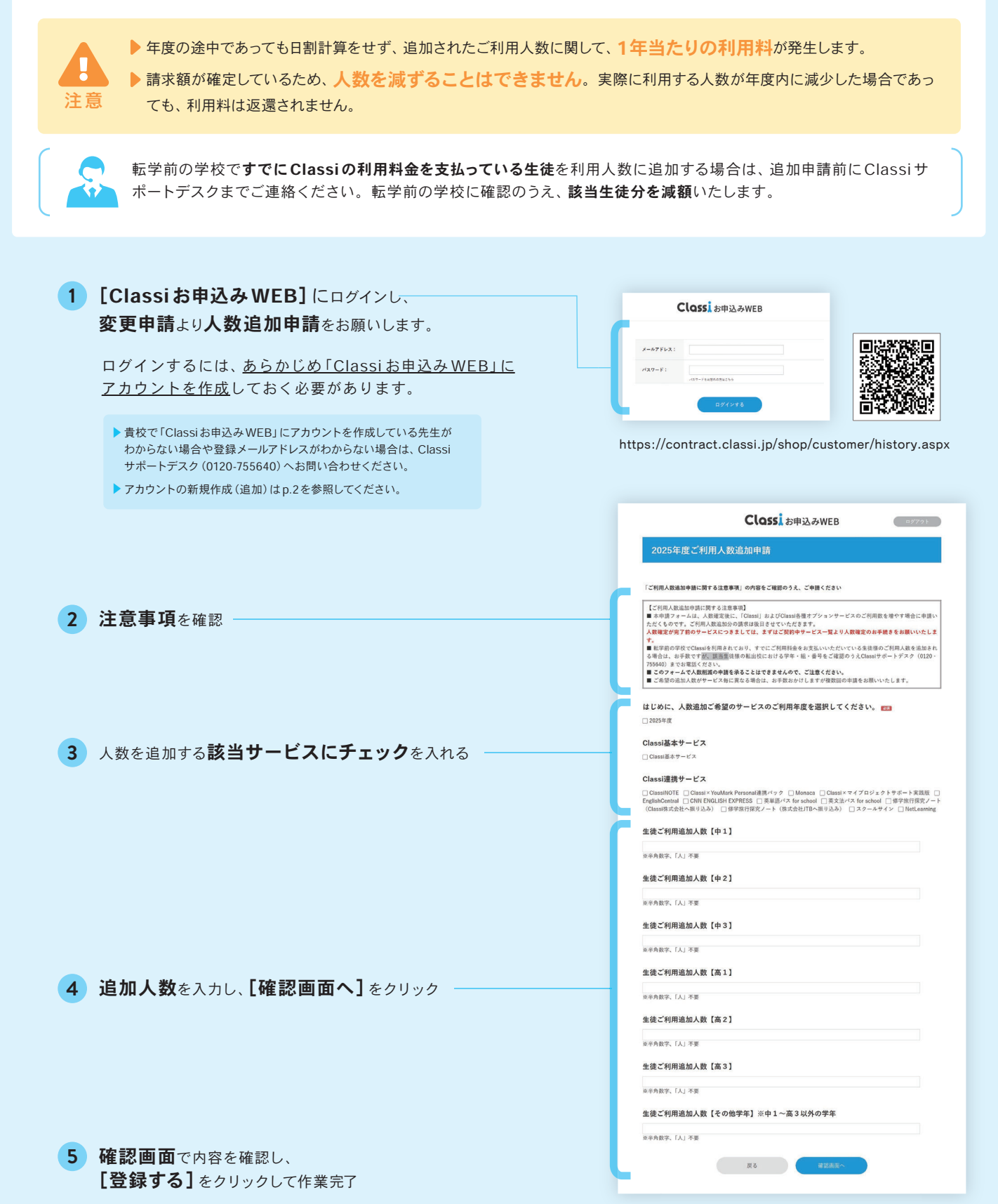

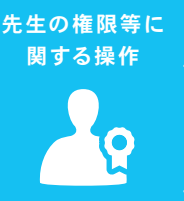

任者」を登録・変更できます。

お申込み担当者の登録・解除

# 「お申込み担当者」とは?

 「Classiお申込みWEB」はClassi基本サービスとは別にアカウントを作成してご利用いただきます。「Classiお申込みWEB」に アカウントを作成されているユーザーを「お申込み担当者」と呼称します。アカウントの作成方法は下記「追加するには」をご確認ください。
「お申込み担当者」は、「Classiお申込みWEB」のすべての操作が可能です。サービスの申し込みや継続手続きのほか、「管理責

注意 「管理責任者」を登録・変更できる重要な権限のため、「お申込み担当者」の選定は校内にてご検討ください。

## 「お申込み担当者」を追加するには

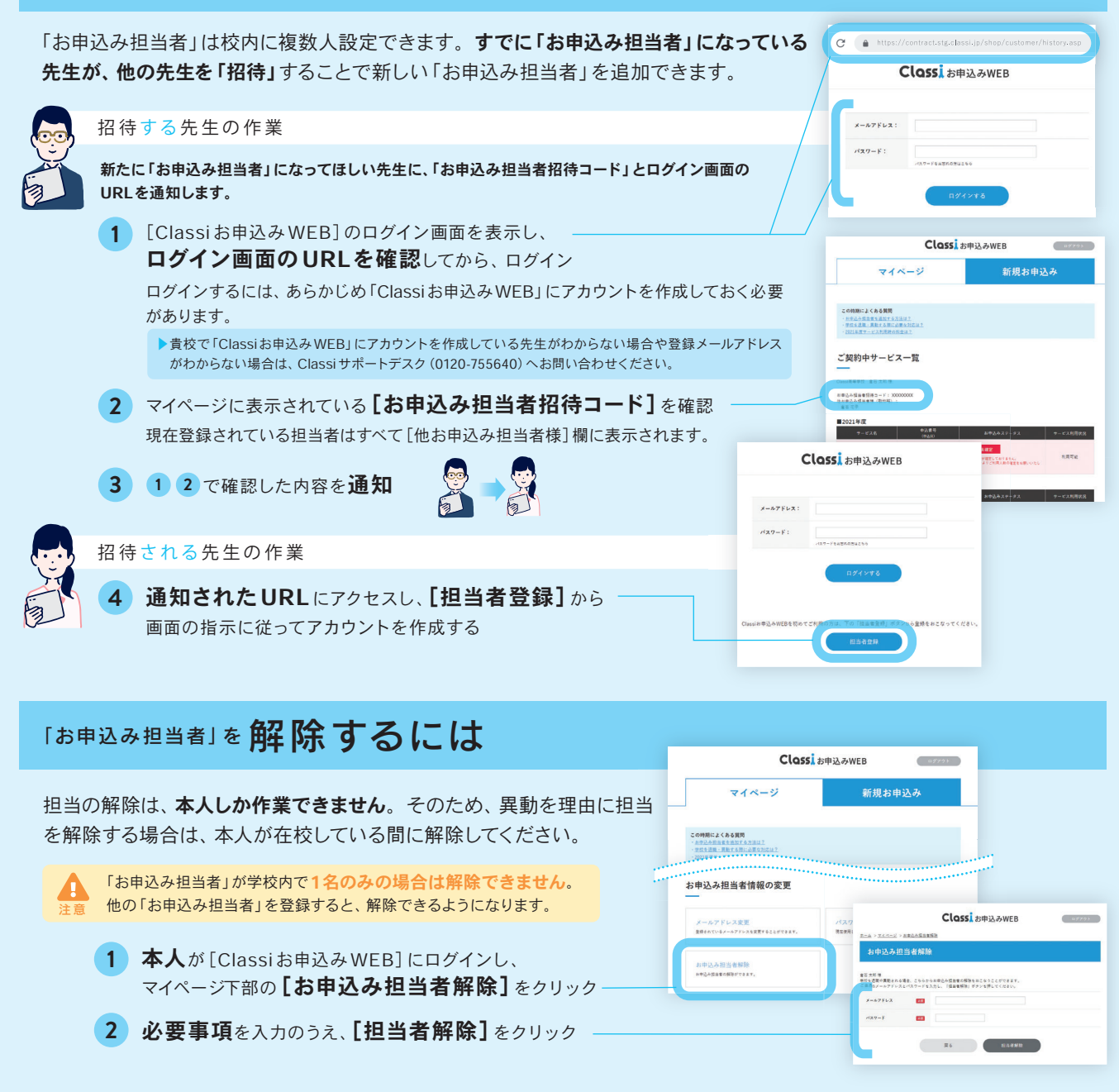

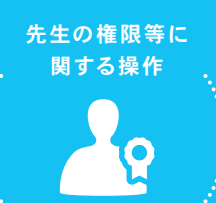

管理責任者 oderation oderation oderatio oderation oderation oderation oderation oderation oderation

# 「管理責任者」とは?

Z Classiの全操作が可能な最上位権限です。他ユーザーへの権限付与のほか、「校内グループ」のすべての内容を閲覧できます。

「管理責任者」は2名設定でき、それぞれ「管理責任者①」「管理責任者②」と呼称します。Classiからのご連絡は主に「管理責任者①」宛にお送りします。

注意 他のユーザーの権限を設定する重要な権限のため、「管理責任者」の選定は校内にてご検討ください。

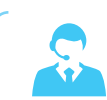

**どの先生が「管理責任者」になっているかわからない**場合は、Classi サポートデスク (0120-755640) へお問い 合わせください。

### 「管理責任者」を登録・変更するには

「管理責任者」の変更については、Classiの[設定]ではなく、「Classiお申込みWEB」にて申請します。

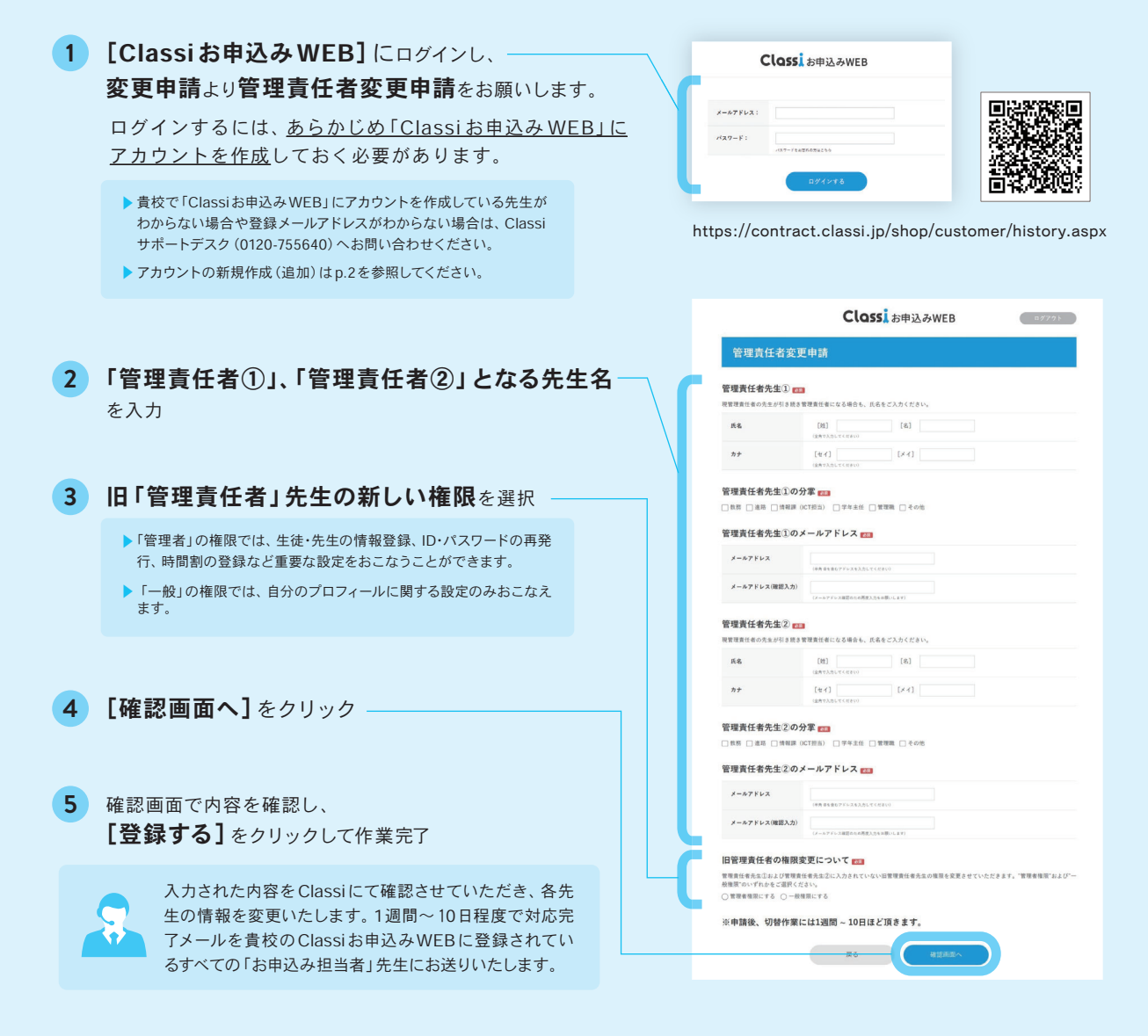

3

(?) よくある問い合わせ

誤って「ご利用人数を確定する」を押してしまいました。 取り消しはできますか?

2025年4月18日(金)までは「Classiお申込 みWEB」上の「ご利用人数を変更する」を 押すことで、冊子提供のあるClassi連携サ ービス(※)を除き、ご利用人数を変更するこ とが可能です。

手続きに関する 補足情報

Δ

<u>4月19日(±)以降は、人数を減らす変更は</u> できませんので、ご注意ください。

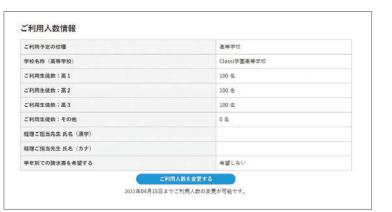

※冊子提供のある Classi 連携サービス … 修学旅行探究ノート/ Classi x マイプロジェクトサポート実践版

Q 利用人数と請求金額はいつ確定しますか?

「Classiお申込みWEB」で確定いただいたご利用人数を元に、年間利用料金 を一括でご請求いたします。2025年4月18日(金)締め切りとなりますので、生徒 のご利用人数が確定後に、「Classiお申込みWEB」にて「ご利用人数確定申 請」をお願いいたします。

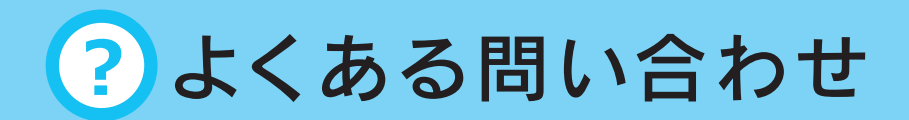

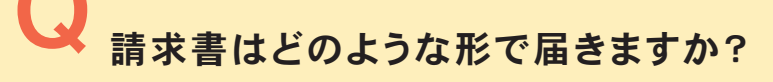

手続きに関する 補足情報

> Classiお申込みWEBにご登録いただいているメールアドレス宛にメールで お届けいたします。 メール本文内にご請求書のURLがございますので、そちらよりダウンロードを お願いいたします。

※請求書のダウンロード期限はメール受信日から60日間です。有効期間内にURLよりダウンロードをお願いいたします。 ※メールの見本はp6「サンプル①」を参照ください。

### Q 請求書を学年ごとに分けて発行することはできますか?

可能です。Classiお申込みWEBのご利用人数確定画面に て「学年別での請求書を希望する」

なお、通常のご請求書は明細内で各学年の内訳を明記して おります。各学年の内訳のみ必要な場合は、

「**学年別での請求書を希望する**」<「**希望しない**」にチェック をお入れください。

※分割発行は通常より発行までにお時間を要しますので、その点あらかじめご理解ください。 ※請求書の見本は、p6「サンプル②」を参照ください。

#-∀X& +2.84 ご利用人数情報 CHR92468 28.0 (A.9495) **223** 開始にご利用される生活時 ご利用生産数:高1 55 ご利用生産数:高2 55 ご利用生産数:高2 55 21-高3UNの学年で入力 ARCHARS 64 (RP (AREA) CORCEPTS 「ご利用人数を確定する」を押了すると、3 へのの目は際、人類確定後の人数地による」 2.22ご利用人動でを用の利用料金を請求取します 減額や適金は数しませんので、ご了承ください。 1でご負担いただきます。

#### サンプル① ・請求書告知メール

#### ●●高等学校御中

貴校におかれましては、益々ご清栄のこととお喜び申し上げます。 また、平素より格別のご高配を賜り、厚く御礼申し上げます。 Classiに関する表題の書類を送付いたしますので、下記のURLよりご査収くださいますよう、よろしくお願い申し上げます。 引き続き変わらぬご愛顧をたまわりますようお願い申し上げます。

\*URLのダウンロード期限は60日です。 \*本自動配信メールは送信専用となっております。 \*こちらの書類は以下の宛先へ送付されています。 aaaaa@class.jp bbbbb@class.jp

ご不明点がございましたら下記へお問い合わせください。 Classiサポートデスク0120-755640(通話料無料) 受付時間:月~金8:00~19:00 土8:00~17:00(祝日、年末・年始を除く)

下記のリンクより書類の確認とダウンロードができます。

請求書番号S2401\_0006: https://app.makeleaps.com/secureinbox/p/3712590145776285103:b6ea3945-6996-4140-8344-9b9bb222d115:1rhUyi:8jm5TSnZgKEgyXu6hJ75YZFJJf8/

#### サンプル② ··請求書 (pdf)

|              | 御                                                                                                    | 請求書 |                                                   |                                                                                                    |
|--------------|----------------------------------------------------------------------------------------------------|-----|---------------------------------------------------|----------------------------------------------------------------------------------------------------|
| Classi高等学    | 校御中                                                                                                    |     | 請求書番号                                             | S2502_0005                                                                                                    |
|              |                                                                                                    |     | 発行日                                               | 2025/02/07                                                                                                    |
|              |                                                                                                    |     | Class                                             | l -                                                                                                    |
|              |                                                                                                    |     | Classi株式会社<br>〒163-0415<br>東京都新宿区西新:<br>新宿三井ビルディン |                                                                                                    |
|              |                                                                                                    |     | 代表取締役社長                                           | the at the second second second second second second second second second second second second second second s |
| 下記の通りご       | 請求申し上げます。                                                                                                    |     | TEL: 0120-75564                                   | 0                                                                                                    |
| 合計金額         | ¥3,300,000                                                                                                    |     | 登録番号: T1010401109149                              |                                                                                                    |
| 商品名          |                                                                                                    | 初日  | 道語                                                | 金解                                                                                                    |
| Classi基本サー   | -ビス(高1学年)                                                                                                    | 200 | 3,960                                             | 792,000                                                                                                    |
| Classi基本サー   | -ビス(高2学年)                                                                                                    | 200 | 3,960                                             | 792,000                                                                                                    |
| Classi基本サー   | -ビス(高3学年)                                                                                                    | 200 | 3,960                                             | 792,000                                                                                                    |
| Classix v1 7 | ロンエクトサポート実践版(尚1字年)                                                                                                    | 200 | 1,540                                             | 308,000                                                                                                    |
| Classi×マイプ   | ロジェクトサポート実践版(高2学年)                                                                                                    | 200 | 1,540                                             | 308,000                                                                                                    |
| Classi×マイプ   | ロジェクトサポート実践版(高3学年)                                                                                                    | 200 | 1,540                                             | 308,000                                                                                                    |
|              |                                                                                                    |     | 合計金額<br>內消費税額(10%)                                | 3,300,000<br>300,000                                                                                           |
| ※は軽減税率)      | 対象商品                                                                                                    |     |                                                   |                                                                                                    |
| 備考           | 2025年度                                                                                                    |     |                                                   |                                                                                                    |
| お振込先         | 三井住友銀行 岡山支店 普通口座 2013728<br>Classi族な会社(クラジンパガジキガガシャ)<br>振込手数時は急快にご合良いとだきままよが認いいたします。<br>振込人名には学校コード[G123456]と「学校名」を入れてください。 |     |                                                   |                                                                                                    |
|              |                                                                                                    |     |                                                   |                                                                                                    |
|              |                                                                                                    |     |                                                   |                                                                                                    |
|              |                                                                                                    |     |                                                   |                                                                                                    |
|              |                                                                                                    |     |                                                   |                                                                                                    |

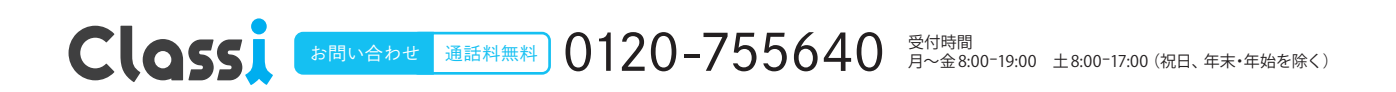